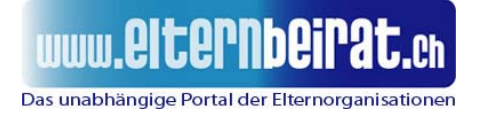

# Ausführliche Anleitung zur Registrierung im Forum

-----

#### Schritt 1

Klicken Sie im Funktions-Bereich oben rechts auf 'Registrieren'

# www.Elternbeirat.ch

Das unabhängige Portal der Elternorganisationen

Image: Section III Mitgliederliste
Image: Benutzergruppen
Image: Section Benutzergruppen
Image: Benutzergruppen
Image: Benutzergruppen
Image: Benutzergruppen
Image: Benutzergruppen
Image: Benutzergruppen
Image: Benutzergruppen
Image: Benutzergruppen
Image: Benutzergruppen
Image: Benutzergruppen
Image: Benutzergruppen
Image: Benutzergruppen
Image: Benutzergruppen
Image: Benutzergruppen
Image: Benutzergruppen
Image: Benutzergruppen
Image: Benutzergruppen
Image: Benutzergruppen
Image: Benutzergruppen
Image: Benutzergruppen
Image: Benutzergruppen
Image: Benutzergruppen
Image: Benutzergruppen
Image: Benutzergruppen
Image: Benutzergruppen
Image: Benutzergruppen
Image: Benutzergruppen
Image: Benutzergruppen
Image: Benutzergruppen
Image: Benutzergruppen
Image: Benutzergruppen
Image: Benutzergruppen
Image: Benutzergruppen
Image: Benutzergruppen
Image: Benutzergruppen
Image: Benutzergruppen
Image: Benutzergruppen
Image: Benutzergruppen
Image: Benutzergruppen
Image: Benutzergruppen
Image: Benutzergruppen
Image: Benutzergruppen
Image: Benutzergruppen
Image: Benutzergruppen
Image: Benutzergruppen
Image: Benutzergruppen
Image: Benutzergruppen
Image: Benutzergruppen
Image: Benutzergruppen
Image: Benutzergruppen
Image: Benutzergruppen
Image: Benutzergruppen
Image: Benutzergruppen
Image: Benutzergrupen
<

#### Schritt 2

Bestätigen Sie, dass Sie mindestens 12 Jahre alt sind.

| www.Elternbeirat.ch - Einverständniserklärung                                                                                                    |  |  |
|----------------------------------------------------------------------------------------------------|--|--|
| Die Administratoren und Moderatoren dieses Forums bemühen sich, Beiträge mit fragwürdigem Inhalt so schnell wie möglich zu<br>bearbeiten oder ganz zu löschen, aber es ist nicht möglich, jede einzelne Nachricht zu überprüfen. Du bestätigst mit Absenden<br>dieser Einverständniserklärung, dass du akzeptierst, dass jeder Beitrag in diesem Forum die Meinung des Urhebers wiedergibt<br>und dass die Administratoren, Moderatoren und Betreiber dieses Forums nur für ihre eigenen Beiträge verantwortlich sind.<br>Du verpflichtest dich, keine beleidigenden, obszönen, vulgären, verleumdenden, gewaltverherrlichenden oder aus anderen<br>Gründen strafbaren Inhalte in diesem Forum zu veröffentlichen. Verstöße gegen diese Regel führen zu sofortiger und<br>permanenter Sperrung, wir behalten uns vor Verbindungsdaten u.ä. an die strafverfolgenden Behörden weiterzugeben. Du<br>räumst den Betreibern, Administratoren und Moderatoren. Du stimmst zu, dass die im Rahmen der Registrierung erhobenen<br>Daten in einer Datenbank gespeichert werden. |  |  |
| Dieses System verwendet Cookies, um Informationen auf deinem Computer zu speichern. Diese Cookies enthalten keine der<br>oben angegebenen Informationen, sondern dienen ausschließlich deinem Komfort. Deine Mail-Adresse wird nur zur Bestätigung<br>der Registrierung und ggf. zum Versand eines neuen Passwortes verwandt.                                                                                                    |  |  |
| Durch das Abschließen der Registrierung stimmst Du diesen Nutzungsbedingungen zu.                                                                                                    |  |  |
| Ich bin mit den Konditionen dieses Forums einverstanden und <b>über</b> oder <b>exakt</b> 12 Jahre alt.                                                                                                    |  |  |
| Ich bin mit den Konditionen dieses Forums einverstanden und <b>unter</b> 12 Jahre alt.                                                                                                    |  |  |
| Ich bin mit den Konditionen nicht einverstanden.                                                                                                    |  |  |

\_\_\_\_\_

### Schritt 3

- Geben Sie im Feld [Benutzername] Ihren gewünschten Benutzernamen ein, zum Beispiel: Max Muster oder Max oder maxmu
- 2) Geben Sie im Feld [E-Mail-Adresse] Ihre Email-Adresse ein.
- 3) Geben Sie im Feld [Passwort] ein gewünschtes Passwort ein.
- 4) Geben Sie im Feld [Passwort bestätigen] noch einmal Ihr Passwort ein.

|                                          | Registrierungs-Informationen |
|------------------------------------------|------------------------------|
| Mit * markierte Felder sind erforderlich |                              |
| Benutzername: *                          |                              |
| E-Mail-Adresse: *                        |                              |
| Passwort: *                              |                              |
| Passwort bestätigen: *                   |                              |
|                                          |                              |

#### Schritt 4

Geben Sie im Feld [Bestätigungscode] exakt die Buchstaben- und/oder Zahlenkombination des Feldes ein. Verwenden Sie keine Leerzeichen und achten Sie auf die Gross-/Kleinschreibung. Die Null hat eine diagonale Linie.

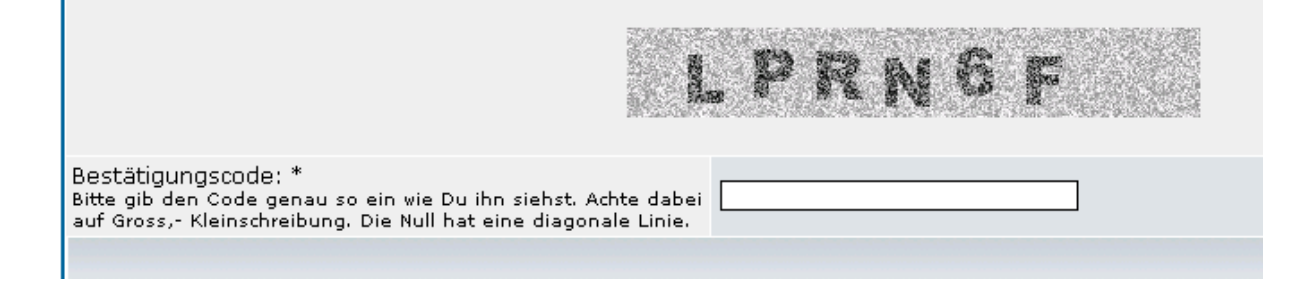

(die weiteren Angaben und Einstellungen auf dieser Seite sind fakultativ)

\_\_\_\_\_

### Schritt 5

Klicken Sie ganz unten auf dieser Seite auf die Schaltfläche 'Absenden'. Damit ist Ihre Registrierung abgeschlossen.

| Board-Sprache:                                                                | German 💌              |
|-------------------------------------------------------------------------------|-----------------------|
| Board-Style:                                                                  | subSilver -           |
| Zeitzone:                                                                     | GMT                   |
| Datums-Format:<br>Die Syntax ist identisch mit der PHP-Funktion <u>date()</u> | D M d, Y gii a        |
|                                                                               | Absenden Zurücksetzen |

## Einloggen, um Beiträge zu schreiben

Klicken Sie im Funktions-Bereich oben rechts auf 'Login'.

| www.Elternbeirat.ch<br>Das unabhängige Portal der Elternorganisationen                                                     |  |  |  |  |
|----------------------------------------------------------------------------------------------------|--|--|--|--|
| FAQ Q Suchen I Mitgliederliste Benutzergruppen Registrieren<br>Profil D Einloggen, um private Nachrichten zu lesen D Login |  |  |  |  |
| Geben Sie Ihren Benutzernamen und Ihr Passwort ein und klicken Sie auf die Schaltfläche 'Login'                            |  |  |  |  |
| Benutzername:<br>Passwort:                                                                                                 |  |  |  |  |
| Bei jedem Besuch automatisch einloggen: 🗖                                                                                  |  |  |  |  |

## Beiträge verfassen

Auf einen Beitrag antworten: Klicken Sie auf die Schaltfläche 'antwort erstellen'.

\_\_\_\_\_

| neues antweet thema        | ort<br>len www.Elternbe |
|----------------------------|-------------------------|
| Autor                      |                         |
| <b>admin</b><br>Site Admin | 🗅 Verfasst am: Do Nov   |

Ein neues Thema erstellen: Klicken Sie auf die Schaltfläche 'neues thema'.

| ( | neues antw<br>thema        | ort<br>l <mark>en</mark> www.Elternbe |
|---|----------------------------|---------------------------------------|
|   | Autor                      |                                       |
|   | <b>admin</b><br>Site Admin | 🗅 Verfasst am: Do Nov                 |